## Creating a table in Access

This is a primer to help you get familiar with Microsoft Access. To complete this lab exercise all you need to do is follow the directions below.

- 1. If not already open, Open Access. Go to the ribbon and select the Create tab. From there select the Table icon.
- 2. Once selected it create a table and it will open with a blank table appearing in 'DATASHEET' view. Click on VIEW ICON To modify the table in 'DESIGN VIEW'.
- 3. You will be prompted to "SAVE AS" the table and name the table "MEMBERS'
- 4. You will now need to create the different field name. Type in the field names and data types as shown below. The description is optional. For the text properties, enter widths of 25,40,50,30,2,15,25,20,60. Use INPUT MASK for ZIP\_CODE and PHONE.

| Kale S → C → →                    | EXTERNAL DATA DATA          | ABASE TOOLS ADD-INS D                  | E TOOLS REBMAN: Database- C\Users\Carl Rebman\Documents\misc_carl_working\itmg 100\FALL 2014\access\inclass_assignment_nov20' | REBMAN.accdb (Access 200 ? – 🗗 🗙                                                                                                    |  |  |  |  |  |
|-----------------------------------|-----------------------------|----------------------------------------|----------------------------------------------------------------------------------------------------|----------------------------------------------------------------------------------------------------|--|--|--|--|--|
| Views                             | alidation<br>Ules           | Property Indexes<br>Sheet<br>Show/Hide | Rename/ Relationships Object<br>Dependencies<br>Table Events Relationships                                                    |                                                                                                    |  |  |  |  |  |
|                                   | Friends                     |                                        |                                                                                                    | ×                                                                                                    |  |  |  |  |  |
| All Access 🔍 »                    | Field Name                  | Data Type                              | Description (Ontional)                                                                                                    | *                                                                                                    |  |  |  |  |  |
| Search 🔎                          | * ID                        | AutoNumber                             | nersonal ID number                                                                                                    |                                                                                                    |  |  |  |  |  |
| Tables 🕆                          | first_name                  | Short Text                             | first name of contact                                                                                                    |                                                                                                    |  |  |  |  |  |
| Friends                           | last name                   | Short Text                             | last name of contact                                                                                                    |                                                                                                    |  |  |  |  |  |
|                                   | address                     | Short Text                             | address of contact                                                                                                    |                                                                                                    |  |  |  |  |  |
|                                   | city                        | Short Text                             | hometown of contact                                                                                                    |                                                                                                    |  |  |  |  |  |
|                                   | state                       | Short Text                             | homestate of contact                                                                                                    |                                                                                                    |  |  |  |  |  |
|                                   | zip code                    | Short Text                             | zip code of contact                                                                                                    |                                                                                                    |  |  |  |  |  |
|                                   | major                       | Short Text                             | college major of contact                                                                                                    |                                                                                                    |  |  |  |  |  |
|                                   | phone                       | Short Text                             | phone number of contact                                                                                                    |                                                                                                    |  |  |  |  |  |
|                                   | email address               | Short Text                             | email address of contact                                                                                                    |                                                                                                    |  |  |  |  |  |
|                                   |                             |                                        |                                                                                                    |                                                                                                    |  |  |  |  |  |
|                                   |                             |                                        |                                                                                                    |                                                                                                    |  |  |  |  |  |
|                                   |                             |                                        |                                                                                                    |                                                                                                    |  |  |  |  |  |
|                                   |                             |                                        |                                                                                                    |                                                                                                    |  |  |  |  |  |
|                                   |                             |                                        |                                                                                                    |                                                                                                    |  |  |  |  |  |
|                                   |                             |                                        |                                                                                                    |                                                                                                    |  |  |  |  |  |
|                                   |                             |                                        |                                                                                                    |                                                                                                    |  |  |  |  |  |
|                                   |                             |                                        |                                                                                                    |                                                                                                    |  |  |  |  |  |
|                                   |                             |                                        |                                                                                                    |                                                                                                    |  |  |  |  |  |
|                                   | Field Researcher            |                                        |                                                                                                    |                                                                                                    |  |  |  |  |  |
|                                   | Heid Properties             |                                        |                                                                                                    |                                                                                                    |  |  |  |  |  |
|                                   | General Lookup              |                                        |                                                                                                    |                                                                                                    |  |  |  |  |  |
|                                   | Field Size Long Integer     |                                        |                                                                                                    |                                                                                                    |  |  |  |  |  |
|                                   | New Values Increment        |                                        |                                                                                                    |                                                                                                    |  |  |  |  |  |
|                                   | Caption                     |                                        |                                                                                                    |                                                                                                    |  |  |  |  |  |
|                                   | Indexed Yes (No Duplicates) |                                        |                                                                                                    |                                                                                                    |  |  |  |  |  |
|                                   | Text Align Gen              | eral                                   |                                                                                                    | A field name can be up to 64 characters long                                                                                                    |  |  |  |  |  |
|                                   |                             |                                        |                                                                                                    | including spaces. Press F1 for help on field names.                                                                                                    |  |  |  |  |  |
|                                   |                             |                                        |                                                                                                    |                                                                                                    |  |  |  |  |  |
|                                   |                             |                                        |                                                                                                    |                                                                                                    |  |  |  |  |  |
|                                   |                             |                                        |                                                                                                    |                                                                                                    |  |  |  |  |  |
|                                   |                             |                                        |                                                                                                    |                                                                                                    |  |  |  |  |  |
|                                   |                             |                                        |                                                                                                    |                                                                                                    |  |  |  |  |  |
|                                   |                             |                                        |                                                                                                    |                                                                                                    |  |  |  |  |  |
| Design view. F6 = Switch panes. F |                             |                                        |                                                                                                    | NUM LOCK 🛅 🔛                                                                                                    |  |  |  |  |  |
|                                   |                             |                                        |                                                                                                    | E CONTRACTOR OF CONTRACTOR OFO |  |  |  |  |  |

- 5. Point to the ID field. Click on the 'Key Icon' in the toolbar and make certain that 'PRIMARY KEY is selected. This makes 'ID' the primary key field.
- 6. Select View/DATASHEET.
- 7. Type at least five rows of data. The ID number will automatically be provided. Just table over to First, type, then tab to Last, .... push enter after typing the Email Address. The figure on the next page shows sample data. Make up your own information.

| FILE         | HOME CREATE                     | EXTERN    | AL DATA DATABASE                                | TOOLS ADD-IN                  | TABLE TOO                                           | LS REBMA     | N : Database- C           | :\Users\Carl Rebman          | \Documents\misc_                                                                            | _carl_working\itmg 1                               | 00\FALL 2014\acce | ss\inclass_assignm | ient_nov20\REBM | AN.accdb (Ac | ? – & X<br>Sign in 🔍 |
|--------------|---------------------------------|-----------|-------------------------------------------------|-------------------------------|-----------------------------------------------------|--------------|---------------------------|------------------------------|---------------------------------------------------------------------------------------------|----------------------------------------------------|-------------------|--------------------|-----------------|--------------|----------------------|
| $\mathbf{M}$ | K Cut                           |           | Ascending Se                                    | lection *                     | iii New Σ                                           | Totals       | ac Replace                | Calibri (Detail)             | * 11                                                                                        | • = = = =                                          | HT -              |                    |                 |              |                      |
| View         | Paste Copy                      | Filter    | AU Descending                                   | ivanced * Refree              | sh Save 🏹                                           | Spelling Fin | d → Go To +               | в ли А-                      | -<br>-<br>-<br>-<br>-<br>-<br>-<br>-<br>-<br>-<br>-<br>-<br>-<br>-<br>-<br>-<br>-<br>-<br>- |                                                    |                   |                    |                 |              |                      |
| ÷            | <ul> <li>Pormat Pair</li> </ul> | nter      | 2∉ Remove Sort To                               | iggle Filter All •            | 🗙 Delete 💌 🧮                                        | More *       | 13 Select *               |                              | -                                                                                           |                                                    |                   |                    |                 |              |                      |
| Views        | Clipboard                       |           | Sort & Filter                                   |                               | Records                                             |              | Find                      |                              | Text Formatting                                                                             | 9                                                  | G                 |                    |                 |              | ^                    |
| All A        | Access 🖻 «                      | Friends   | first same                                      | Inst many                     |                                                     | -14-1        |                           | ate and a                    |                                                                                             |                                                    | annail a ddaan -  | Click to Add       |                 |              | ×                    |
| Search       | Q                               |           | <ul> <li>Tirst_name</li> <li>1 Price</li> </ul> | <ul> <li>last_name</li> </ul> | <ul> <li>address</li> <li>4225 North 280</li> </ul> | City         | <ul> <li>state</li> </ul> | <ul> <li>zip_code</li> </ul> | <ul> <li>major</li> </ul>                                                                   | <ul> <li>pnone</li> <li>(490) 335, 8903</li> </ul> | email_addres •    | CIICK TO Add 🔹     |                 |              |                      |
| Table        | s A                             |           | 2 David                                         | Hoel                          | 3883 F. Monte                                       | Phoenix      | AZ<br>A7                  | 85260-                       | nharmacy                                                                                    | (480) 554-7451                                     | david@hoelinth    |                    |                 |              |                      |
|              | Friends                         |           | 3 Libby                                         | Albers                        | 280 N. Central                                      | Phoenix      | AZ                        | 85261-                       | media arts                                                                                  | (520) 224-8874                                     | libby@azcentral   |                    |                 |              |                      |
|              |                                 | *         | (New)                                           |                               |                                                     |              |                           |                              |                                                                                             | (                                                  | /                 |                    |                 |              |                      |
|              |                                 |           |                                                 |                               |                                                     |              |                           |                              |                                                                                             |                                                    |                   |                    |                 |              |                      |
|              |                                 |           |                                                 |                               |                                                     |              |                           |                              |                                                                                             |                                                    |                   |                    |                 |              |                      |
|              |                                 |           |                                                 |                               |                                                     |              |                           |                              |                                                                                             |                                                    |                   |                    |                 |              |                      |
|              |                                 |           |                                                 |                               |                                                     |              |                           |                              |                                                                                             |                                                    |                   |                    |                 |              |                      |
|              |                                 |           |                                                 |                               |                                                     |              |                           |                              |                                                                                             |                                                    |                   |                    |                 |              |                      |
|              |                                 |           |                                                 |                               |                                                     |              |                           |                              |                                                                                             |                                                    |                   |                    |                 |              |                      |
|              |                                 |           |                                                 |                               |                                                     |              |                           |                              |                                                                                             |                                                    |                   |                    |                 |              |                      |
|              |                                 |           |                                                 |                               |                                                     |              |                           |                              |                                                                                             |                                                    |                   |                    |                 |              |                      |
|              |                                 |           |                                                 |                               |                                                     |              |                           |                              |                                                                                             |                                                    |                   |                    |                 |              |                      |
|              |                                 |           |                                                 |                               |                                                     |              |                           |                              |                                                                                             |                                                    |                   |                    |                 |              |                      |
|              |                                 |           |                                                 |                               |                                                     |              |                           |                              |                                                                                             |                                                    |                   |                    |                 |              |                      |
|              |                                 |           |                                                 |                               |                                                     |              |                           |                              |                                                                                             |                                                    |                   |                    |                 |              |                      |
|              |                                 |           |                                                 |                               |                                                     |              |                           |                              |                                                                                             |                                                    |                   |                    |                 |              |                      |
|              |                                 |           |                                                 |                               |                                                     |              |                           |                              |                                                                                             |                                                    |                   |                    |                 |              |                      |
|              |                                 |           |                                                 |                               |                                                     |              |                           |                              |                                                                                             |                                                    |                   |                    |                 |              |                      |
|              |                                 |           |                                                 |                               |                                                     |              |                           |                              |                                                                                             |                                                    |                   |                    |                 |              |                      |
|              |                                 |           |                                                 |                               |                                                     |              |                           |                              |                                                                                             |                                                    |                   |                    |                 |              |                      |
|              |                                 |           |                                                 |                               |                                                     |              |                           |                              |                                                                                             |                                                    |                   |                    |                 |              |                      |
|              |                                 |           |                                                 |                               |                                                     |              |                           |                              |                                                                                             |                                                    |                   |                    |                 |              |                      |
|              |                                 |           |                                                 |                               |                                                     |              |                           |                              |                                                                                             |                                                    |                   |                    |                 |              |                      |
|              |                                 |           |                                                 |                               |                                                     |              |                           |                              |                                                                                             |                                                    |                   |                    |                 |              |                      |
|              |                                 |           |                                                 |                               |                                                     |              |                           |                              |                                                                                             |                                                    |                   |                    |                 |              |                      |
|              |                                 |           |                                                 |                               |                                                     |              |                           |                              |                                                                                             |                                                    |                   |                    |                 |              |                      |
|              |                                 |           |                                                 |                               |                                                     |              |                           |                              |                                                                                             |                                                    |                   |                    |                 |              |                      |
|              |                                 |           |                                                 |                               |                                                     |              |                           |                              |                                                                                             |                                                    |                   |                    |                 |              |                      |
|              |                                 | Record: H | 4 4 of 4 > H > 3                                | No Filter Sear                | th                                                  |              |                           |                              |                                                                                             |                                                    |                   |                    |                 |              |                      |
| Ready        |                                 |           |                                                 | A                             |                                                     | _            | _                         |                              |                                                                                             |                                                    |                   |                    |                 | NUM L        | оск 🖽 🔛              |

- 8. Click on X (upper right hand corner UNDER THE RIBBON) to close the table. Click on the Create Ribbon tab and select the Create Table. Repeat the steps above with the following information.
  - a. Table name CHECKOUT
  - b. Field name checkout\_ID AUTONUMBER
  - c. Field name journal\_ID NUMBER (long integer)
  - d. Field name number\_ID NUMBER (long integer)
  - e. Field name date\_out DATE
  - f. Field name due\_date DATE
- 9. Click on X (upper right hand corner UNDER THE RIBBON) to close the table. Click on the Create Ribbon tab and select the From Wizard.
- 10. In the Form Wizard it will ask several questions: first you need to select the Table "CHECKOUT" so Access will know what table to get the information from. The next screen will have your table field names lists and just use the arrow button to include the fields you wish to have in your form. (select all fields except for checkout\_ID)
- 11. The next screen will ask for you to select column, tabular, datasheet, justified, Select Columnar and hit the next button.
- 12. On the next screen you will have the option create a title for your form ie. CHECKOUT\_FORM\_REPORT and select the OPEN the form to view or enter information. Then select Finish.